# IPS 5.X y later/IDSM2: Modo en línea de los pares del VLA N usando el ejemplo de configuración CLI y IDM

## Contenido

Introducción prerrequisitos Requisitos Componentes Utilizados Productos Relacionados Convenciones Configuración de la captura VACL Configuración de modo en línea de los pares del VLA N Configuración de CLI Configuración IDM Troubleshooting Información Relacionada

## **Introducción**

La asociación de VLAN por pares en una interfaz física se conoce como modo de pares VLAN en línea. Los paquetes recibidos en uno de los VLAN emparejados se analizan y se reenvían al otro VLAN en la pareja. Los pares en línea del VLA N se soportan en todos los sensores que sean compatibles con el Sistema de prevención de intrusiones (IPS) 5.1, excepto NM-CIDS, AIP-SSM-10, y AIP-SSM-20.

El modo en línea de los pares del VLA N es un modo de detección activo donde una interfaz de detección actúa como puerto de tronco 802.1q, y el sensor realiza el VLAN Bridging entre los pares de VLA N en el trunk. Esto significa que el Switch conectado con la interfaz de detección debe estar en el modo tronco.

El sensor examina el tráfico que recibe en cada VLA N en cada par, y puede adelante los paquetes en el otro VLA N en los pares o caer el paquete si se detecta una tentativa de la intrusión. Usted puede configurar un sensor IPS para interligar simultáneamente hasta 255 pares del VLA N en cada interfaz de detección. El sensor substituye el campo VLAN ID en la encabezado 802.1q de cada paquete recibido por el ID del VLA N de la salida en el cual el sensor adelante el paquete. El sensor cae todos los paquetes recibidos en cualquier VLA N que no se asigne a los pares en línea del VLA N.

**Nota:** Para el IPS-4260, puente fracaso-abierto del hardware no se soporta en los pares en línea del VLA N. Refiera a las <u>restricciones de configuración de puente del hardware</u> para más información.

### prerrequisitos

#### **Requisitos**

No hay requisitos específicos para este documento.

#### **Componentes Utilizados**

La información en este documento se basa en el sensor de Cisco Intrusion Prevention System que utiliza los 5.1 y posterior.

La información que contiene este documento se creó a partir de los dispositivos en un ambiente de laboratorio específico. Todos los dispositivos que se utilizan en este documento se pusieron en funcionamiento con una configuración verificada (predeterminada). Si la red está funcionando, asegúrese de haber comprendido el impacto que puede tener cualquier comando.

#### **Productos Relacionados**

La información en este documento es también aplicable al Módulo de servicios del sistema de la detección de intrusos (IDSM-2).

#### **Convenciones**

Consulte <u>Convenciones de Consejos TécnicosCisco</u> para obtener más información sobre las convenciones del documento.

## El VACL captura la configuración

Refiera a la sección de la <u>captura VACL que configura de</u> <u>configurar el IDSM-2</u> para enviar el tráfico al IDSM en el Switch.

## Configuración de modo en línea de los pares del VLA N

En esta sección encontrará la información para configurar las funciones descritas en este documento.

**Nota:** Utilice la herramienta <u>Command Lookup Tool</u> (<u>clientes registrados solamente</u>) para obtener más información sobre los comandos utilizados en esta sección.

Utilice el comando del **interface\_name de las interfaces físicas** en el submode de la interfaz del servicio para configurar los pares en línea del VLA N usando el CLI. El nombre de la interfaz es FastEthernet o gigabitethernet.

Estas opciones se aplican:

 Estado del administrador {habilitado | discapacitado} — el estado administrativo del link de la interfaz, si la interfaz está habilitada o inhabilitada.Nota: En todo el backplane que detecta las interfaces en todos los módulos (IDSM-2 NM-CIDS, y AIP-SSM), fijan a habilitado y se protegen al Estado del administrador (usted no puede cambiar la configuración). El Estado del administrador no tiene ningún efecto (y se protege) sobre el comando y la interfaz de control. Afecta solamente a detectar las interfaces. El comando y la interfaz de control no necesita ser habilitado porque no puede ser monitoreada.

- valor por defecto Fija el valor de nuevo a la configuración de valor predeterminado del sistema.
- descripción Su descripción de los pares en línea de la interfaz.
- duplex La configuración dúplex de la interfaz.auto Fija la interfaz al auto negocian el duplex.Conjuntos completos la interfaz por completo - al duplex.medio — Fija la interfaz al half duplex.Nota: La opción dúplex se protege en todos los módulos.
- no Quita una configuración de la entrada o de la selección.
- velocidad La configuración de la velocidad de la interfaz.auto Fija la interfaz al auto negocian la velocidad.10 Fija la interfaz al 10 MB (para las interfaces TX solamente).100 Fija la interfaz al 100 MB (para las interfaces TX solamente).1000 Fija la interfaz a 1 GB (para las interfaces Gigabit)Nota: La opción de la velocidad se protege en todos los módulos.
- subinterfaz-tipo Especifica que la interfaz es una subinterfaz y definen a qué tipo de subinterfaz.en línea-VLAN-pares — Le deja definir la subinterfaz como par en línea del VLA N.ningunos — Ningunas subinterfaces definidas.
- subinterfaz Define la subinterfaz como par en línea del VLA N.vlan1 El primer VLA N en los pares en línea del VLA N.vlan2 — El segundo VLA N en los pares en línea del VLA N.

### Configuración de CLI

Complete estos pasos para configurar las configuraciones en línea de los pares del VLA N en el sensor usando el CLI:

- 1. Inicie sesión al CLI usando una cuenta con los privilegios de administrador.
- 2. Ingrese el submode de la interfaz: sensor#configure terminal sensor(config)#service interface sensor(config-int)#
- 3. Verifique si existen algunas interfaces en línea (el tipo de la subinterfaz no debe leer "ninguno" si no se ha configurado ningunas interfaces en línea):

```
sensor(config-int)#show settings
 physical-interfaces (min: 0, max: 999999999, current: 2)
 _____
   <protected entry>
   name: GigabitEthernet0/0 <defaulted>
   _____
    media-type: tx <protected>
    description: <defaulted>
    admin-state: disabled <protected>
    duplex: auto <defaulted>
    speed: auto <defaulted>
    alt-tcp-reset-interface
     _____
      none
      _____
      _____
     _____
     subinterface-type
     _____
      none
      _____
```

```
-----
   _____
  _____
<protected entry>
  name: GigabitEthernet0/1 <defaulted>
  _____
   media-type: tx <protected>
   description: <defaulted>
   admin-state: disabled <defaulted>
   duplex: auto <defaulted>
   speed: auto <defaulted>
   alt-tcp-reset-interface
   _____
    none
     -----
     _____
   _____
   subinterface-type
   _____
    none
     _____
     _____
     -----
  _____
  <protected entry>
  name: GigabitEthernet0/2 <defaulted>
  _____
   media-type: tx <protected>
   description: <defaulted>
   admin-state: disabled <defaulted>
   duplex: auto <defaulted>
   speed: auto <defaulted>
   alt-tcp-reset-interface
   _____
    none
     _____
     _____
   -----
   subinterface-type
   _____
    none
     _____
     _____
   _____
  _____
  <protected entry>
  name: GigabitEthernet0/3 <defaulted>
  -----
   media-type: tx <protected>
   description: <defaulted>
   admin-state: disabled <defaulted>
   duplex: auto <defaulted>
   speed: auto <defaulted>
   alt-tcp-reset-interface
   _____
    none
     _____
     _____
     _____
   subinterface-type
   _____
     none
     _____
     _____
```

\_\_\_\_\_ <protected entry> name: Management0/0 <defaulted> \_\_\_\_\_ media-type: tx <protected> description: <defaulted> admin-state: disabled <protected> duplex: auto <defaulted> speed: auto <defaulted> alt-tcp-reset-interface \_\_\_\_\_ none \_\_\_\_\_ \_\_\_\_\_ \_\_\_\_\_ subinterface-type \_\_\_\_\_ none \_\_\_\_\_ \_\_\_\_\_ \_\_\_\_\_ \_\_\_\_\_ \_\_\_\_\_ command-control: Management0/0 <protected> inline-interfaces (min: 0, max: 999999999, current: 0) \_\_\_\_\_ \_\_\_\_\_ bypass-mode: auto <defaulted> interface-notifications \_\_\_\_\_ missed-percentage-threshold: 0 percent <defaulted> notification-interval: 30 seconds <defaulted> idle-interface-delay: 30 seconds <defaulted> \_\_\_\_\_

sensor(config-int)#

4. Quite cualquier interfaz en línea que utilice esta interfaz física: sensor(config-int)#no inline-interfaces interface\_name

#### 5. Visualice la lista de interfaces disponibles:

```
sensor(config-int)#physical-interfaces ?
GigabitEthernet0/0 GigabitEthernet0/0 physical interface.
GigabitEthernet0/1 GigabitEthernet0/1 physical interface.
GigabitEthernet0/2 GigabitEthernet0/2 physical interface.
GigabitEthernet0/3 GigabitEthernet0/3 physical interface.
Management0/0 Management0/0 physical interface.
sensor(config-int)#physical-interfaces
```

#### 6. Especifique una interfaz:

sensor(config-int)#physical-interfaces GigabitEthernet0/2

7. Habilite al Estado del administrador de la interfaz: sensor(config-int-phy)#admin-state enabled

La interfaz se debe asignar al sensor virtual y habilitar para monitorear el tráfico.

- 8. Agregue una descripción de esta interfaz: sensor(config-int-phy)#description INT1
- 9. Configure las configuraciones dúplex: sensor(config-int-phy)#duplex full

Esta opción no está disponible en los módulos.

10. Configure la velocidad:

sensor(config-int-phy)#speed 1000

Esta opción no está disponible en los módulos.

11. Configure los pares en línea del VLA N:

```
sensor(config-int-phy)#subinterface-type inline-vlan-pair
sensor(config-int-phy-inl)#subinterface 1
sensor(config-int-phy-inl-sub)#vlan1 52
sensor(config-int-phy-inl-sub)#vlan2 53
```

- 12. Agregue una descripción para los pares en línea del VLA N: sensor(config-int-phy-inl-sub)#description pairs vlans 52 and 53
- 13. Verifique las configuraciones en línea de los pares del VLA N:

```
sensor(config-int-phy-inl-sub)#show settings
subinterface-number: 1
```

```
description: VLANpair1 default:
vlan1: 52
vlan2: 53
```

sensor(config-int-phy-inl-sub)#

- 14. Salga el submode de la interfaz: sensor(config-int-phy-inl-sub)#exit sensor(config-int-phy-inl)#exit sensor(config-int-phy)#exit sensor(config-int)#exit Apply Changes:?[yes]:
- 15. Presione ENTER para aplicar los cambios, o ingresar no para desecharlos.
- 16. Ingrese el modo virtual de la Configuración del sensor:

```
sensor(config)#service analysis-engine
    sensor(config-ana)#virtual-sensor vs0
```

17. Agregue la interfaz al virtual-sensor:

sensor(config-ana-vir)#physical-interface GigabitEthernet0/2
subinterface-number 1

18. Salga el submode del virtual-sensor:

```
sensor(config-ana-vir)#exit
    sensor(config-ana)#exit
    Apply Changes:?[yes]:
```

19. Presione ENTER para aplicar los cambios, o ingresar no para desecharlos.

#### **Configuración IDM**

Complete estos pasos para configurar las configuraciones en línea de los pares del VLA N en el sensor usando el IDS Device Manager (IDM):

- 1. Abra su hojeador y ingrese el <Management\_IP\_Address\_of\_IPS> de https:// para acceder el IDM en el IPS.
- 2. Haga clic el **lanzador de la descarga IDM y comience el IDM** para descargar el instalador para la aplicación.

3. Van al Home Page para ver la información del dispositivo tal como nombre del host, la dirección IP, la versión, y el modelo., los

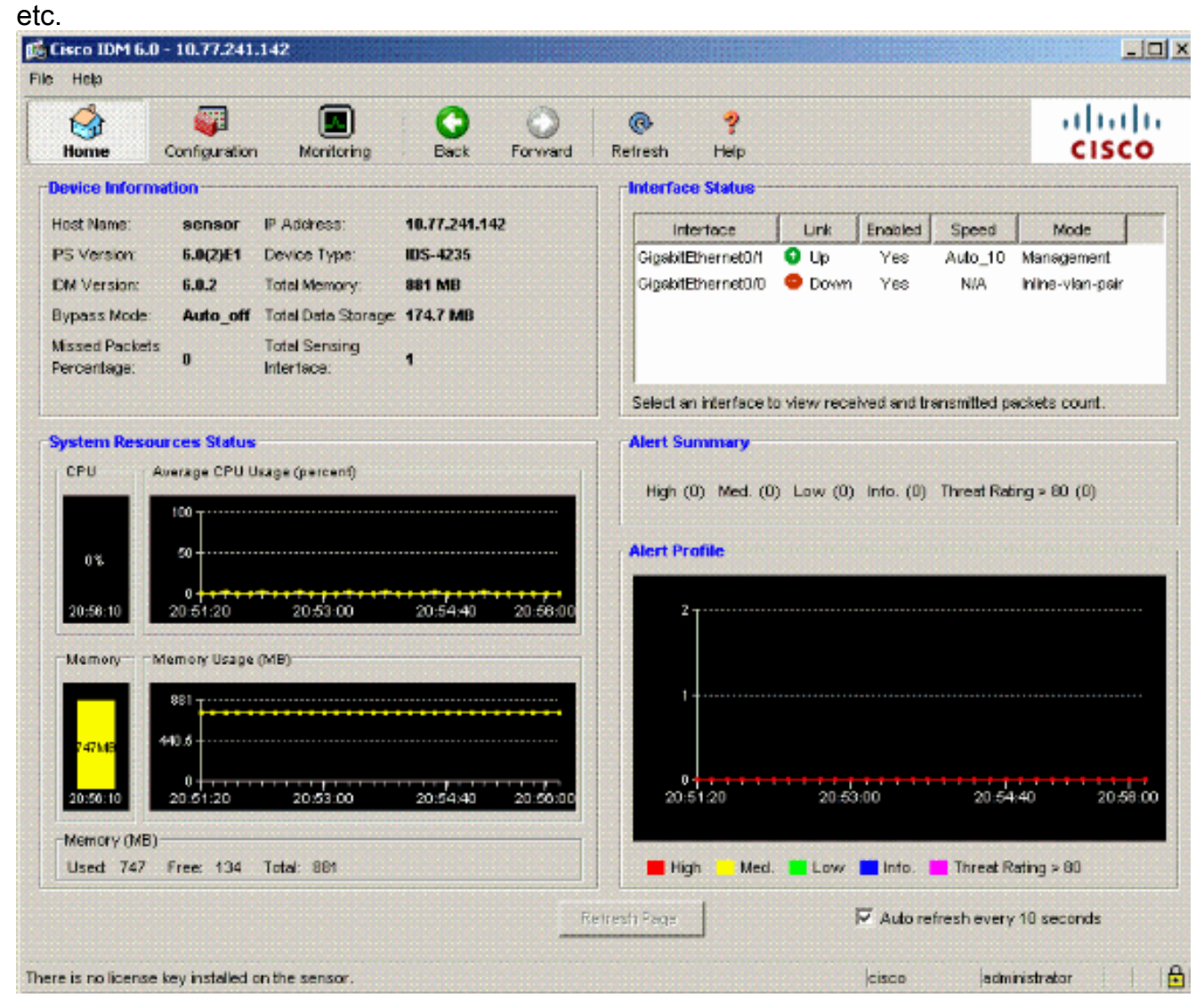

4. Vaya a la **configuración > a la configuración del sensor** y haga clic la **red**. Aquí usted puede especificar el nombre de host, la dirección IP y la ruta predeterminado.

| 🅵 Cisco IDM 6.0 - 10.77.241.1                                | 42                            |                  |                |                                       |                                                             |        |  |  |  |
|--------------------------------------------------------------|-------------------------------|------------------|----------------|---------------------------------------|-------------------------------------------------------------|--------|--|--|--|
| File Help                                                    |                               |                  |                |                                       |                                                             |        |  |  |  |
| Home Configuration                                           | Monitoring                    | Back             | Forward        | @<br>Refresh                          | <b>?</b><br>Help                                            | <br>CI |  |  |  |
| Sensor Setup                                                 | Network<br>Specify the net    | work and c       | ommunication ( | parameters for                        | the sensor.                                                 |        |  |  |  |
| B-Q SSH                                                      | Hostname:                     | Hostname: sensor |                |                                       |                                                             |        |  |  |  |
| Sensor Key                                                   | P Address:                    | 10.77.24         | 1.142          |                                       |                                                             |        |  |  |  |
| Trusted Hosts                                                | Network Mask: 255.255.255.192 |                  |                |                                       |                                                             |        |  |  |  |
|                                                              | Default Route:                | 10.77.24         | 1.129          |                                       |                                                             |        |  |  |  |
| <ul> <li>Interface Configuration</li> <li>Summary</li> </ul> | FTP Timeout                   | 300              |                |                                       |                                                             | second |  |  |  |
| Interfaces     Interface Pairs     VLAN Pairs                | Alow Pass                     | word Reco        | very           |                                       |                                                             |        |  |  |  |
| VLAN Groups     Bypass     Traffic Flow Notificati           | Web Server S                  | ettings<br>/SSL  |                | Remote .<br>Teinet is i<br>disabled l | Access<br>not a secure access service and is<br>by default. |        |  |  |  |
| Analysis Engine<br>Virtual Sensors<br>Global Variables       | Web server po                 | rt: 443          |                | 🗹 Enab                                | ie Teinet                                                   |        |  |  |  |

5. Vaya a la **configuración > a la configuración de la interfaz** y haga clic el **resumen**.Esta página muestra el resumen de la configuración de la interfaz de detección.

| Cisco IDM 6                                                                                                    | .0 - 10.77.241.14                                                                                                    | 2                                       |                                       |                                    |                              |                                  |                                                                       | _10                         |
|----------------------------------------------------------------------------------------------------|----------------------------------------------------------------------------------------------------|-----------------------------------------|---------------------------------------|------------------------------------|------------------------------|----------------------------------|-----------------------------------------------------------------------|-----------------------------|
| File Help                                                                                                    |                                                                                                    |                                         |                                       |                                    |                              |                                  |                                                                       |                             |
| Home                                                                                                    | Configuration                                                                                                    | Monitoring                              | Back                                  | O<br>Forward                       | @<br>Refresh                 | <b>?</b><br>Help                 |                                                                       | cisco                       |
| Sensor Setu<br>- Natwork<br>- Natwork<br>- Natwork<br>- Natwork<br>- Natwork<br>- Natwork<br>- Natwork<br>- Natwork<br>- Natwork<br>- Natwork                                                                                                    | P A                                                                                                    | Summary<br>The following<br>promiscuous | g is the configu<br>, inline interfac | ration summar<br>e pair, or inline | y of the sens<br>YLAN pair m | ng interfaces<br>ade , but no co | You can configure any single phy<br>mbination of these modes is allow | vsical interface for<br>ed. |
| - N Auth                                                                                                    | norized Keys<br>wn Host Keys                                                                                                    | N                                       | lame                                  |                                    |                              | Details                          | Assign<br>Virtual Se                                                  | ed Descrip                  |
| Certifical Certifical | tes<br>ted Hosts<br>ver Certificate<br>infiguration<br>s<br>Pains<br>airs<br>roups<br>low Notificati-<br>gine<br>ensors<br>ariables<br>e Definitions<br>ction Rules<br>s0<br>Detections | U-I gat (telfier                        | netulu                                | ++omscuous                         | Interface                    |                                  | -1400                                                                 |                             |
| Blocking<br>Blocking<br>Device                                                                                                    | Properties                                                                                                    | <[                                      |                                       |                                    |                              |                                  |                                                                       |                             |

6. Vaya a la configuración > a la configuración de la interfaz > a las interfaces y seleccione el nombre de la interfaz. Entonces, permiso del tecleo para habilitar la interfaz de detección. También, configure el duplex, la velocidad y la información de VLAN.

| 🕵 Cisco IDM                        | 6.0 - 10.77.241.14             | 12                                                             |                                              |                                                  |                                      |                                     |                              | _10        |
|------------------------------------|--------------------------------|----------------------------------------------------------------|----------------------------------------------|--------------------------------------------------|--------------------------------------|-------------------------------------|------------------------------|------------|
| File Help                          |                                |                                                                |                                              |                                                  |                                      |                                     |                              |            |
|                                    |                                |                                                                |                                              | @ <b>?</b>                                       |                                      |                                     |                              | սիսի       |
| Home                               | Configuration                  | Monitoring Bax                                                 | k Forward                                    | Refresh Help                                     |                                      |                                     |                              | CISCO      |
| Sensor Set<br>Metwor<br>Mowe<br>SH | up<br>k<br>d Hosts             | Interfaces<br>A sensing interface ma<br>can enable/disable the | ist be enabled and a<br>available sensing in | assigned to a virtual s<br>terfaces by selecting | ensor before the<br>the row(s) and o | sensor will mor<br>dicking Enable o | ntor that inte<br>r Disable. | rface. You |
| - Aut<br>- Aut<br>Kno              | thorized Keys<br>own Host Keys | Interface Name                                                 | Enabled                                      | Media Type                                       | Duplex                               | Speed                               | Defat<br>VLAI                | Select All |
| E-Q. Certific                      | nsor Key                       | GigabitEthernet0.0                                             | Yes                                          | TX (copper)                                      | Auto                                 | Auto                                |                              | Edit       |
| Tru                                | isted Hosts                    |                                                                |                                              |                                                  |                                      |                                     |                              | ~          |
| Ser 🖓 Ser                          | rver Certificate               | 💕 Edit Interfa                                                 | ce                                           |                                                  |                                      |                                     | ×                            | Enable     |
| Time Silers                        |                                |                                                                |                                              |                                                  |                                      |                                     |                              |            |
| 💠 Interface Co                     | onfiguration                   | Interface Nam                                                  | e GigabitEthem                               | et0/0                                            |                                      |                                     |                              | Disable    |
| Summa                              |                                | Enabled:                                                       | ( Yes (                                      | no No                                            |                                      |                                     |                              |            |
| - Dinteriac                        | a Pars                         | Media Type:                                                    | TX (copper)                                  |                                                  |                                      |                                     |                              |            |
| - N VLAN F                         | Pairs                          | Durslay:                                                       |                                              |                                                  |                                      |                                     |                              |            |
|                                    | Groups                         | E-donese                                                       | pauro -                                      |                                                  |                                      |                                     |                              |            |
| Traffic                            | Flow Notificati                | Speed:                                                         | Auto                                         | 3                                                |                                      |                                     |                              |            |
| Analysis Er                        | ighe<br>Sensors                | Default VLAN                                                   | p                                            |                                                  |                                      |                                     |                              |            |
|                                    | Variables                      | Use Altern                                                     | ste TCP Reset Inter                          | face                                             |                                      |                                     |                              |            |
| E- Signatu                         | ire Definitions<br>0           | Selectineer                                                    | toon:                                        |                                                  |                                      |                                     |                              |            |
| E-B Event A                        | Action Rules<br>es0            | Description                                                    |                                              |                                                  |                                      |                                     |                              |            |
| È- 😓 Anomai<br>—¶Ω adŭ             | ly Detections                  | च                                                              |                                              |                                                  |                                      |                                     | F                            |            |
| - Blocking                         | n Dronerties                   |                                                                | ок                                           | Cancel                                           | Help                                 |                                     | F                            |            |

 Vaya a la configuración > a la configuración de la interfaz > a los pares del VLA N y el tecleo agrega para crear los pares en línea del VLA N.

| 🕞 Fisco IDM 6.0 - 10.77.241.14                                            |                                                                                                    |                  |
|---------------------------------------------------------------------------|----------------------------------------------------------------------------------------------------|------------------|
| Home Configuration                                                        | Monitoring Back Forward Refresh Help                                                                                                    | ahaha<br>cisco   |
| Allowed Hosts                                                             | VLAN Peirs<br>You can create inline VLAN pair(s) for the available sensing interfaces. You can edit/delete the existing in<br>by selecting the row(s) and clicking Edit or Delete. | ine VLAN pair(s) |
| BQ Certificates                                                           | Interface Name Subinterface Description                                                                                                    | Select Al        |
| Trusted Hosts                                                             | VLANA VLANB                                                                                                    | Add              |
| Summary                                                                   |                                                                                                    | Coloto           |
| - N interfaces                                                            | 🖬 Add Inline VLAN Pair                                                                                                    | overere.         |
| A Mertace Pare                                                            | Interface Name: Gigsb/tEthernet0/0                                                                                                    |                  |
| Byposs<br>Diraffic Flow Notificati                                        | Subinterface Number.                                                                                                    |                  |
| Policies                                                                  | YLANA:                                                                                                    |                  |
| Event Action Rules                                                        | YLAN B:                                                                                                    |                  |
| Anomaly Detections                                                        | Description                                                                                                    |                  |
| Blocking Properties     Social Device Login Profiles     Blocking Devices | OK Cancel Help                                                                                                    |                  |
| Router Blocking Devic                                                     |                                                                                                    | 1                |
| Cat 6K Blocking Devic                                                     | Asply Reset                                                                                                    |                  |

8. Ingrese el número de la subinterfaz, el VLA N A y el VLA N B para la interfaz de detección (GigabitEthernet0/0).

| r i la companya da serie da serie da serie da serie da serie da serie da serie da serie da serie da serie da s | ×                                                             |
|----------------------------------------------------------------------------------------------------|---------------------------------------------------------------|
| GigabitEthernet0/0                                                                                             |                                                               |
| 1                                                                                                    |                                                               |
| 52                                                                                                    |                                                               |
| 53                                                                                                    |                                                               |
| pairs vlans 52 and 53                                                                                          |                                                               |
| Cancel Help                                                                                                    |                                                               |
|                                                                                                    | GigabitEthernet0./0 1 52 53 pairs vlans 52 and 53 Cancel Help |

ver el resumen de la configuración en línea de los pares del VLA N.

| 🅵 Cisco IDM 6                                                                                                    | 5.0 - 10.77.241.14                                                                             | 2                                                      |                        |                                         |                             |                            |                               | _1                   |
|----------------------------------------------------------------------------------------------------|------------------------------------------------------------------------------------------------|--------------------------------------------------------|------------------------|-----------------------------------------|-----------------------------|----------------------------|-------------------------------|----------------------|
| File Help                                                                                                    |                                                                                                |                                                        |                        |                                         |                             |                            |                               |                      |
| Home                                                                                                    | Configuration                                                                                  | Monitoring                                             | Back                   | Forward                                 | Refresh P                   | <b>?</b><br>Ielp           |                               | cisco                |
| Allowed                                                                                                    | Hosts                                                                                          | VLAN Pairs<br>You can create in<br>by selecting the re | nine VLAN<br>ow(s) and | pair(s) for the s<br>clicking Edit or D | vailable sensing<br>velete. | interfaces. Yo<br>LAN Pair | u can edit/delete the existin | g inline VLAN pair(s |
|                                                                                                    | nes<br>sted Hosts                                                                              | Interface N                                            | lame                   | Subinterfac                             | 9 YLAN A                    | VLAN B                     | Description                   |                      |
| Time     Time     Time     Dusers     Interface Co     Dinterface     Ninterface     VLANG     VLANG     VLANG     VLANG     Poloies     Signatur     Poloies     Signatur     Poloies     Poloies | ver Certificate  Infiguration Y ss Pairs Pairs Pow Notificati gine Ction Rules s0 / Detections |                                                        |                        |                                         |                             | 32                         | oo juaris vans oo arnu oo     | Delete               |
| Blocking     Blocking     Cat 6K E     Master I                                                                                                    | Devices<br>Blocking Devic<br>Blocking Devic<br>Blocking Sens                                   | •                                                      |                        |                                         | Apply                       | Res                        | et                            | I                    |

9. Va al **motor de la configuración > del análisis > el sensor virtual** y el tecleo **edita** para crear el nuevo sensor virtual.

| 🕵 Cisco IDM 6.0 - 10.77.241.1                     | 12                                                                        |                                                                     |                                       |                                    |                                                        |                                  |                               |
|---------------------------------------------------|---------------------------------------------------------------------------|---------------------------------------------------------------------|---------------------------------------|------------------------------------|--------------------------------------------------------|----------------------------------|-------------------------------|
| File Help                                         |                                                                           |                                                                     |                                       |                                    |                                                        |                                  |                               |
| Home Configuration                                | Monitoring                                                                | Back Forward                                                        | Refresh                               | ?<br>Help                          |                                                        |                                  | cisco                         |
| Certificates                                      | Virtual Sensors<br>The sensor mor<br>create a new v<br>clicking Edit or 0 | nitors traffic that bravers<br>intual sensor by clicking<br>belete. | ses interfaces, in<br>Add. You can er | ferface pairs,<br>dit or delete an | or VLAN pairs assigned t<br>existing virtual sensor by | o a virtual se<br>/ selecting th | nsor. You can<br>e row(s) and |
| Interface Configuration                           | Name                                                                      | Assigned int                                                        | erfaces (or Pairs                     | e)                                 | Sig Definition<br>Policy                               | Event /                          | Select All                    |
| Summary     Summary     Interfaces     Interfaces | vs0                                                                       |                                                                     |                                       |                                    | sig0                                                   |                                  | Add                           |
|                                                   |                                                                           |                                                                     |                                       |                                    |                                                        |                                  | Edit                          |
| - Dypass<br>Dypass<br>Dypass                      |                                                                           |                                                                     |                                       |                                    |                                                        |                                  | Delete                        |
| Analysis Engine                                   |                                                                           |                                                                     |                                       |                                    |                                                        |                                  |                               |
| Policies<br>E-To Signature Definitions            |                                                                           |                                                                     |                                       |                                    |                                                        |                                  |                               |
| Event Action Rules                                |                                                                           |                                                                     |                                       |                                    |                                                        |                                  |                               |
| Anomaly Detections                                |                                                                           |                                                                     |                                       |                                    |                                                        |                                  |                               |
| Blocking                                          |                                                                           |                                                                     |                                       |                                    |                                                        |                                  |                               |
| Device Login Profiles                             |                                                                           |                                                                     |                                       |                                    |                                                        |                                  |                               |
| Cat 6K Blocking Devic                             | -                                                                         |                                                                     |                                       |                                    |                                                        |                                  |                               |
| SNMP                                              |                                                                           |                                                                     | Apply                                 |                                    | Reset                                                  |                                  |                               |

10. Asigne los pares en línea 52 y 53 del VLA N al sensor virtual vs0.

| 🎼 Edit Virtual Sensor             |                           |          |            |
|-----------------------------------|---------------------------|----------|------------|
| Virtual Sensor Name:              | vs0                       |          |            |
| Signature Definition Policy:      | sig0 💌                    |          |            |
| Event Action Rules Policy:        | rules0 💌                  |          |            |
| Anomaly Detection Policy:         | ad0 💌                     |          |            |
| AD Operational Mode:              | Detect 💌                  |          |            |
| Inline TCP Session Tracking Mode: | Virtual Sensor            |          |            |
| Description                       | default virtual sensor    |          |            |
| Available Interfaces              |                           |          |            |
| Name                              | Details                   | Assigned | Select All |
| GigabitEthernet0/0.1              | Inline VLAN Pair: 52<->53 | Yes      |            |
|                                   |                           |          | Assign     |
|                                   |                           |          | Remove     |
|                                   |                           |          |            |
|                                   |                           |          |            |
|                                   |                           |          |            |
|                                   |                           |          |            |
|                                   |                           |          |            |
|                                   | OK Cancel Help            |          |            |

Vea el resumen de la información virtual asignada del sensor.

| Cisco IDM 6.0                            | - 10.77.241.1                        | 42                                                                 |                                                |                                   |                                    |                              |                                               |                                                 | _1                            |
|------------------------------------------|--------------------------------------|--------------------------------------------------------------------|------------------------------------------------|-----------------------------------|------------------------------------|------------------------------|-----------------------------------------------|-------------------------------------------------|-------------------------------|
| Home (                                   | Configuration                        | Monitoring                                                         | Back                                           | Forward                           | @<br>Refresh                       | ?<br>Help                    |                                               |                                                 | cisco                         |
| Certificates                             | r Key<br>3<br>d Hosts<br>Certificate | Virtual Sensors<br>The sensor m<br>create a new<br>clicking Edit o | nonitors traffic<br>virtual senso<br>r Delete. | that traverse:<br>r by clicking A | s interfaces, in<br>dd. You can ei | terface pai<br>dit or delete | rs, or VLAN pairs as<br>an existing virtual s | signed to a virtual se<br>ensor by selecting th | nsor. You can<br>e row(s) and |
| 🛶 interface Config<br>🖗 Interface Config | guration                             | Name                                                               | Ass                                            | igned Interfact                   | es (or Pairs)                      |                              | Sig Definition<br>Policy                      | Event Action R                                  | Select All                    |
| - Summary<br>- Sinterfaces               |                                      | vs0                                                                | GigabitEthern                                  | et0.0.1 (Inline                   | VLAN Pair: 52                      | «->53)                       | sig0                                          | rules0                                          | Add                           |
|                                          | airs<br>s                            |                                                                    |                                                |                                   |                                    |                              |                                               |                                                 | Edit                          |
| - SVLAN Grou                             | .ps                                  |                                                                    |                                                |                                   |                                    |                              |                                               |                                                 | Lincat                        |
| - Dypass<br>Traffic Flow                 | v Notificati                         |                                                                    |                                                |                                   |                                    |                              |                                               |                                                 | Delete                        |
| Analysis Engine                          | e<br>sors                            |                                                                    |                                                |                                   |                                    |                              |                                               |                                                 |                               |
|                                          | ables                                |                                                                    |                                                |                                   |                                    |                              |                                               |                                                 |                               |
| Signature D                              | Definitions                          |                                                                    |                                                |                                   |                                    |                              |                                               |                                                 |                               |
|                                          | n Rules                              |                                                                    |                                                |                                   |                                    |                              |                                               |                                                 |                               |
| rules0 🖓 — J<br>Anomaly De               | etections                            |                                                                    |                                                |                                   |                                    |                              |                                               |                                                 |                               |
| L-S ad0                                  |                                      |                                                                    |                                                |                                   |                                    |                              |                                               |                                                 |                               |
| Blocking<br>Blocking Pri<br>Blocking Pri | operties                             |                                                                    |                                                |                                   |                                    |                              |                                               |                                                 |                               |
| Device Log                               | in Profiles                          |                                                                    |                                                |                                   |                                    |                              |                                               |                                                 |                               |
|                                          | evices<br>cking Devic                |                                                                    |                                                |                                   |                                    |                              |                                               |                                                 |                               |
| Cat 6K Bloc                              | king Devic                           | 4                                                                  |                                                |                                   |                                    |                              |                                               |                                                 |                               |
| Master Blot                              | cking Sens                           |                                                                    |                                                |                                   |                                    | 1                            |                                               |                                                 |                               |
| 🚯 General Co                             | ntiguration                          |                                                                    |                                                |                                   | Apply                              |                              | Reset                                         |                                                 |                               |
| 4                                        |                                      |                                                                    |                                                |                                   |                                    |                              |                                               |                                                 |                               |

## **Troubleshooting**

Actualmente, no hay información específica de troubleshooting disponible para esta configuración.

## Información Relacionada

- <u>Cisco ASA 5500 Series Adaptive Security Appliances</u>
- <u>Cisco Intrusion Prevention System</u>
- Sensores Cisco IPS de la serie 4200
- Soporte Técnico y Documentación Cisco Systems